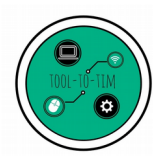

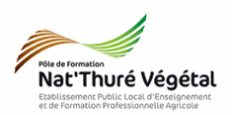

# Traitement de texte - LibreOffice Writer TD 3

Police - Attributs - Alignement - Image - Liste à puces

## <u>Plan :</u>

| 1. Récupérer les fichiers - Les enregistrer                          | 2 |
|----------------------------------------------------------------------|---|
| 2. Mise en forme du document                                         | 3 |
| 2.1. Paramétrer la page                                              | 3 |
| 2.2. Paramétrer le titre : Police et taille                          | 3 |
| 2.3. Paramétrer le titre : bordures                                  | 3 |
| 2.4. Paramétrer le titre : arrière plan                              | 4 |
| 2.5. Insérer un tableau                                              | 4 |
| 2.6. Paramétrer le tableau : Police et taille                        | 4 |
| 2.7. Fusionner des cases (cellules)                                  | 5 |
| 2.8. Paramétrer la première colonne                                  | 5 |
| 2.9. Paramétrer les 2 premières lignes (à partir de la 2nde colonne) | 5 |
| 2.10. Insérer les images                                             | 6 |
| 2.11. Insérer et paramétrer les listes à puces                       | 7 |
| 3. Enregistrer le document                                           | 8 |
|                                                                      |   |

## Enregistrer régulièrement votre travail.

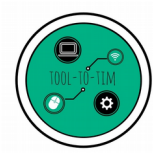

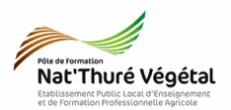

1. Récupérer les fichiers - Les enregistrer

- a) Ouvrir l'<mark>explorateur de fichiers</mark>
- b) Se rendre dans le répertoire MA CLASSE
- c) Suivre le chemin suivant :
  - ESPACE D'ECHANGES
    - TIM
      - Traitement de texte
      - TD3
        - Enoncé
- d) <mark>Sélectionner</mark> les 4 fichiers avec la souris
- e) Faire un clic droit sur les fichiers sélectionnés
- f) Cliquer sur COPIER
- g) Se rendre dans le répertoire ESPACE PERSONNEL
- h) Suivre le chemin suivant :
  - Mes documents
    - TIM
      - Traitement de texte
        - TD3

#### Vous créerez les dossiers manquants

i) Dans le dossier TD3, faire un <mark>clic droit</mark>

j) Cliquer sur COLLER

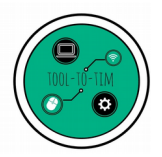

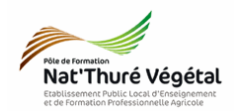

### 2. Mise en forme du document

Vous devez travailler sur le document TD3\_Les Plantes.odt.

Vous devez reproduire le plus fidèlement possible la mise en page du fichier TD3\_Les Plantes\_correction.pdf en suivant les consignes décrites ci après.

2.1. Paramétrer la page Style de page: Style par défaut Gestionnaire Page Arrière-plan Transparence Menu Format Format de papier Page Α4  $\sim$ Format : Onglet Page 29,70 cm + Largeur : Orientation : cocher Paysage 21,00 cm 韋 Hauteur : Valider Orientation : O Portrait Paysage

2.2. Paramétrer le titre : Police et taille

- Écrire le texte : 3 plantes à massif
- Taille de police : 20

Police : Trebuchet MS

#### 2.3. Paramétrer le titre : bordures

- Sélectionner
- Clic droit
- Menu Caract
- Choisir l'ongl
- Disposition d
- Espacement

|                                       | Caractère                                                  |                                                                   | >                                                                               |
|---------------------------------------|------------------------------------------------------------|-------------------------------------------------------------------|---------------------------------------------------------------------------------|
|                                       | Police Effets de caractère P                               | Police Effets de caractère Position Hyperlien Surlignage Bordures |                                                                                 |
|                                       | Disposition des lignes                                     | Ligne                                                             | Espacement avec le contenu                                                      |
| le titre                              | Prérégla <u>ge</u> s<br><u>D</u> éfini par l'utilisateur : | St <u>y</u> le :<br>                                              | <u>G</u> auche : 0,30 cm ↓<br>✓ Droi <u>t</u> e : 0,30 cm ↓<br>Haut : 0.30 cm ↓ |
| ere                                   |                                                            | 0,05 pt<br><u>C</u> ouleur :                                      | Bas: 0,30 cm €                                                                  |
| t: Bordures                           |                                                            |                                                                   |                                                                                 |
| es lignes : 4 bordures                | Style d'ombre                                              |                                                                   |                                                                                 |
| vec le contenu : <mark>0,30 cm</mark> | Position :                                                 | Dista <u>n</u> ce :<br>0,00 cm 🖕                                  | C <u>o</u> uleur :                                                              |
|                                       |                                                            |                                                                   |                                                                                 |
|                                       | Aide                                                       | ОК                                                                | Annuler Réinitialiser                                                           |

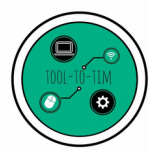

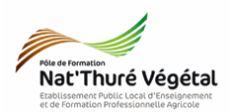

2.4. Paramétrer le titre : arrière plan Caractère × Police Effets de caractère Position Hyperlien Surlignage Bordures Couleur de surlignage Aucun remplissage Sélectionner le texte Clic droit Menu Caractère Choisir l'onglet : Surlignage Choisir un vert Aucun remplissage Annuler <u>R</u>éinitialiser <u>A</u>ide ок 2.5 Insérer un tableau tion Forma<u>t S</u>tyles Ta<u>b</u>leau <u>O</u>utils Fe<u>n</u>être Aide 🐰 🖫 💼 • 🔰 🥱 • 🔿 • 🕵 🐴 🔳 • 國 🔴 Τ 🔚 🖩 • Ω 🖙 [ ✓ 12 ✓ a a a a Tableau · | := · 1= · | = dalus 4 x 4 Insérer un tableau à massi 4 colonnes x 4 lignes Plus d'options... 2.6. Paramétrer le tableau : Police et taille

Police : Trebuchet MS
 Taille : 10

Saisir tout le contenu du tableau. Vous pourrez astucieusement <mark>copier/coller</mark> le contenu du ficher <mark>TD3\_Les Plantes\_correction.pdf</mark>

## ATTENTION !

Le copier/coller depuis un .pdf peut ne pas conserver forcément la bonne mise en page !

→ Les puces seront transformées en image. Évitez de les copier ou supprimer les.

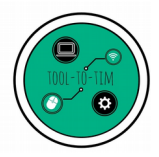

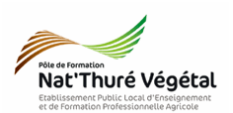

- 2.7. Fusionner des cases (cellules)
  Sélectionner les 3 cellules à fusionner
  Clic droit
  Fusionner les cellules
- 2.8. Paramétrer la première colonne
  Sélectionner la colonne

  Clic droit
  Choisir un gris
  Le texte est en gras, italique, souligné et centré.

#### 2.9. Paramétrer les 2 premières lignes (à partir de la 2nde colonne)

- Sélectionner les <sup>2<sup>ères</sup> lignes
  </sup>
- Le texte est en <mark>gras</mark> et <mark>centré</mark>.

| yle par défaut 🔍 😴 🛞 Andalus 🔍 12 🔍 | <mark>ᇓα ᇓᆇᆘᇔᇓᇦᄯᆐᇦᆋᆞᄶ</mark> ᆡᄶᆞᄶᆟᆕ <mark>ᄇ</mark> ᆋᆂᆘᆖᅣᅋᅋᄪᆖ |   |
|-------------------------------------|--------------------------------------------------------------|---|
| ·····                               | ······································                       | 4 |
|                                     | ÉTÉ FLEURI                                                   |   |

| Casques de Jupiter | Héliopsis scabra | Phlox paniculata |
|--------------------|------------------|------------------|
|                    |                  | <u>.</u>         |

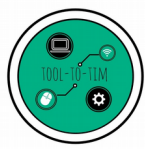

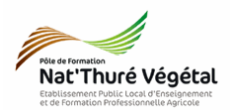

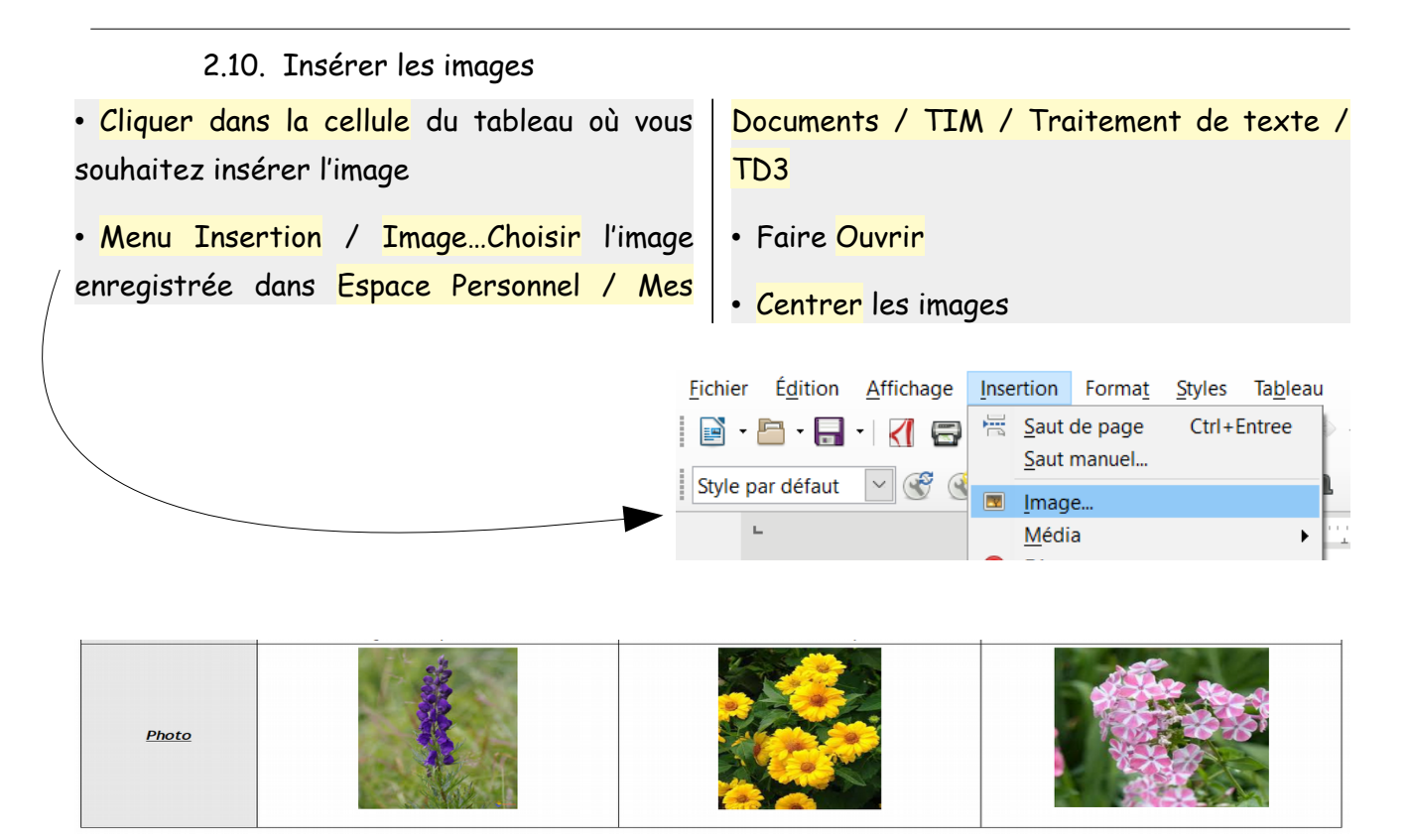

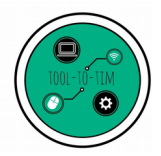

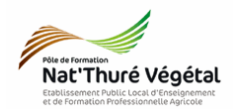

2.11. Insérer et paramétrer les listes à puces

- Sélectionner le texte d'une cellule • - 1<u>-</u> -= = = **= :** - = = avec la souris ٠ • Dérouler l'outil Puce • Choisir <mark>Plus de puces...</mark> • • x 1 Choisir l'onglet Puce et choisir le • • symbole -• × ~ Choisir l'onglet Position et paramétrer 💐 Plus de puces...
  - comme ci dessous

| Fuces IN | amerotation Flan Image Fosition Fersonnaiser |           |
|----------|----------------------------------------------|-----------|
| Niveau   | Position et espacement                       |           |
| 1        | Aligné à : 0,00 cm 🖨                         |           |
| 2        | Alignement de la numérotation : À gauche     |           |
| 4        | Numérotation suivie par : Espace             |           |
| 5        | Tabulation à :                               |           |
| 7        | Retrait à : 0.00 cm                          |           |
| 8        |                                              |           |
| 9        | •                                            | 7         |
| 1 - 10   |                                              |           |
|          |                                              |           |
|          | •                                            |           |
|          |                                              |           |
|          | •                                            |           |
|          |                                              | Par défau |

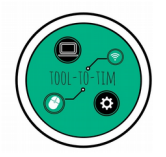

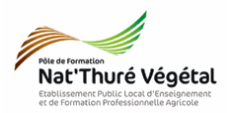

3. Enregistrer le document

- a) Enregistrer bien votre fichier dans vos Documents (ESPACE PERSONNEL)
- b) Puis faire une copie de votre fichier dans :
  - MA CLASSE
    - Espace d'échanges
      - Traitement de texte
        - TD3
          - Compte rendu
- b) Nommer le document

Nommer le document : TD3\_Les Plantes\_\*\* où vous remplacerez les \*\* par vos initiales.